Pavlodar Pedagogical University named after Alkey Margulan

# Lecture 6: Educational robotics. Switches.

Lecturer: Mukhamediyeva Kymbatsha Maulenovna

- 1. Learn how to make your robot decide what to do out of different choices
- 2. Learn how to use a Switch Block

# **Switch Blocks**

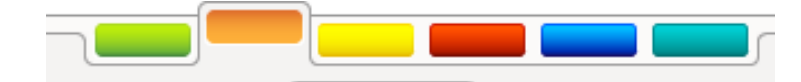

Asking the robot a question and doing something different based on the answer

• Example: Does the robot see a line? Or not?

# Basically a YES/NO QUESTION

Switch blocks are found in the orange/flow tab

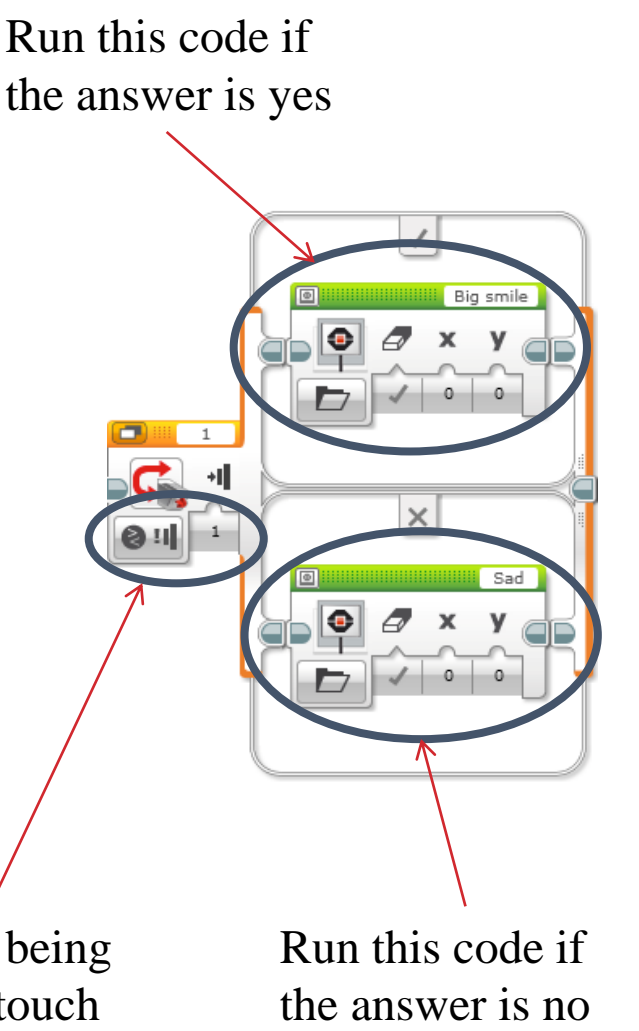

The question being asked: is the touch sensor pressed

# Switch Block Challenge 1

Challenge: Write a program that changes the display based on if the touch sensor is pressed or not pressed.

If pressed, your EV3 is happy! Display a smiley face. If not pressed, the EV3 is sad! Display a sad face.

Hint: You will need to use the display block, loops and switch blocks!

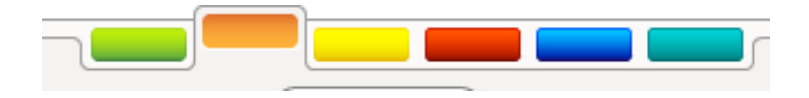

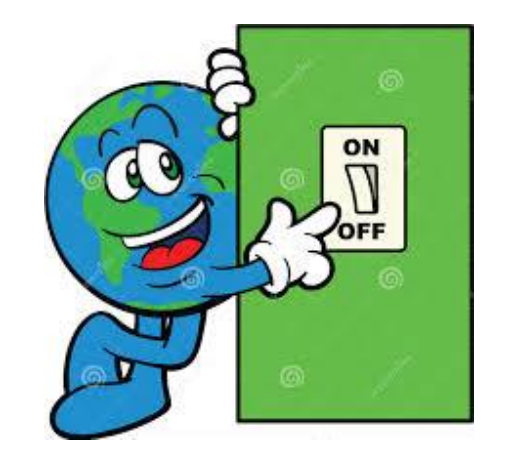

#### **Challenge 1 Solution**

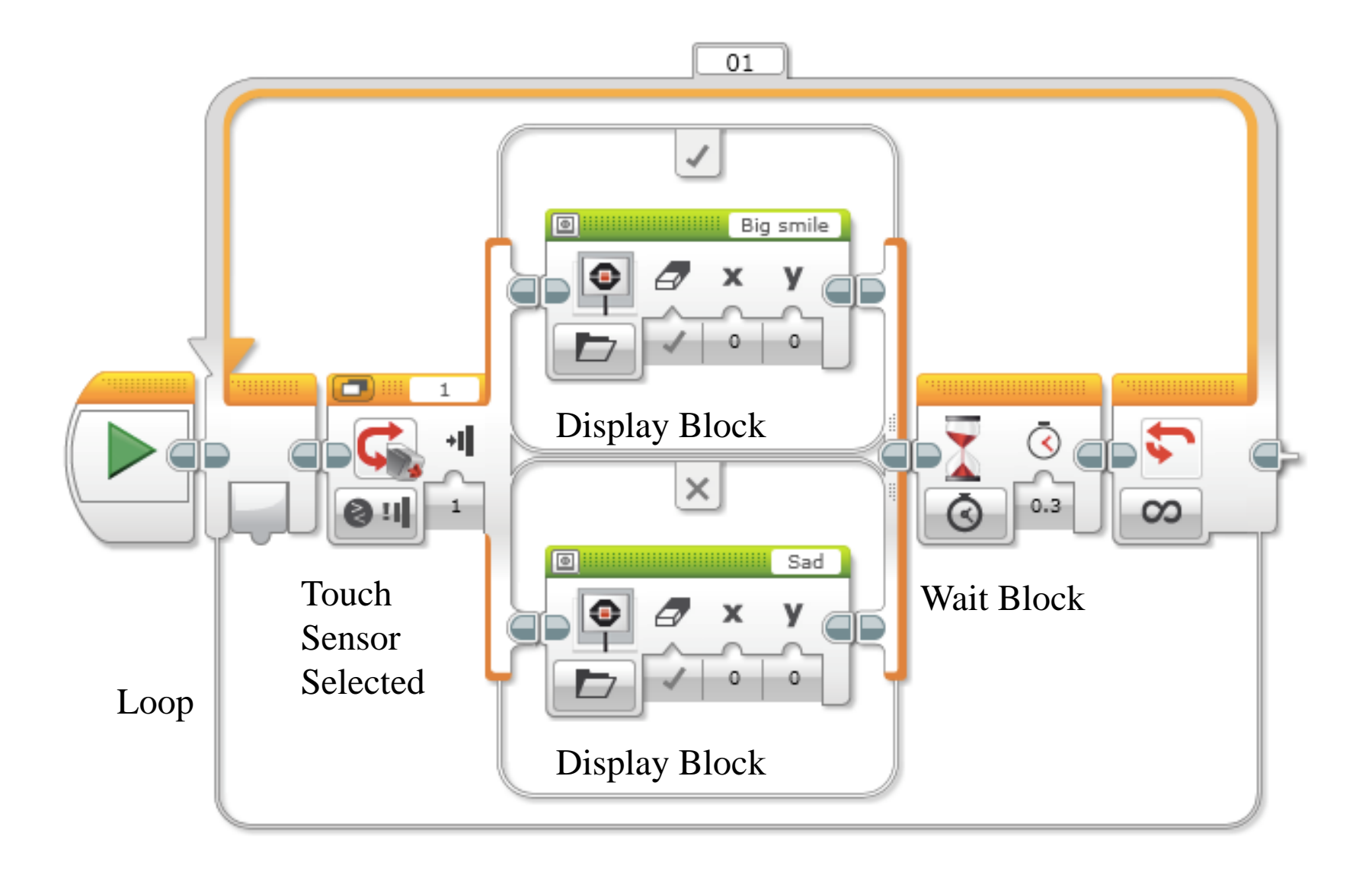

## Switch Block Challenge 2

Can you write a program that display big eyeballs if you touch it once and a sad face if you touch it a second time and toggles back and forth.

## **Challenge 2 Solution**

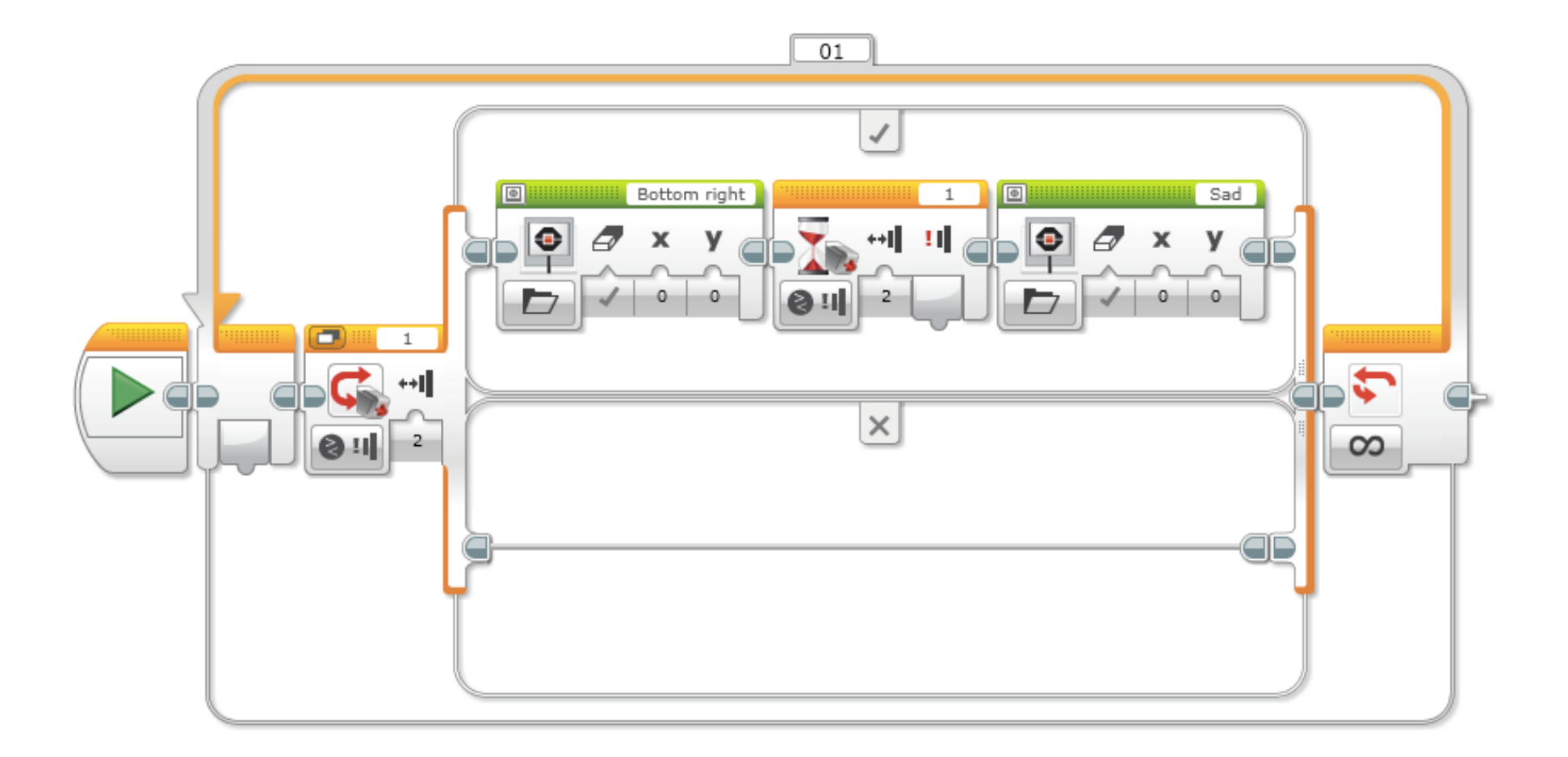

#### References

Benedettelli, D. (2014), THE LEGO® MINDSTORMS® EV3 LABORATORY build, program, and experiment with wicked cool robots. William Pollock, USA.

Griffin, T. (2014), *THE ART OF LEGO® MINDSTORMS® EV3 PROGRAMMING*. No Starch Press, USA.

Valk, L. (2014), THE LEGO® MINDSTORMS® EV3 DISCOVERY BOOK. William Pollock, USA.

Filipov, S.A. (2013), *Robotics for children and parents*, Fradkova, A.L., St. Petersburg.